# Problemática en equipos linux cando se cambia a MAC da Máquina Virtual

### Sumario

- 1 Edición curso Febreiro 2015
- 2 Introdución
- 3 Configuración de partida
- 4 Nova Mac
- 5 Solución

## Edición curso Febreiro - 2015

- Coas novas versións de Ubunut e Zentyal non se teñen os problemas que se describen a continuación cando unha equipo cambia de tarxeta de rede e por tanto cambia a súa MAC.
- Por tanto, déixase este material a modo de material de apoio por se en videiras versións dos SOs, volvera pasar o que a continuación se describe.

## Introdución

- Para afondar dun xeito maior sobre o cambio de MAC nun sistema Linux, amosase unha práctica real coa MV Zentyal.
- Linux asocia os enderezos MAC a interfaces de rede internos do S.O.
  - Así a primeira tarxeta ethernet, por exemplo, que teña o ordenador terá unha MAC e esta estará, por defecto, asociada a eth0.
  - Se se cambiase a tarxeta do ordenador esta nova tarxeta tería a súa propia MAC, e linux asociaría esa nova MAC a eth1.
- Cal é problema?: que se ten asociada unha configuración IP a eth0 e se cambia a tarxeta asociada a eth0, esta non vai estar activa e a nova eth1 non estará configurada.
- A continuación vaise usar 'zserver para ver a problemática. Vaise facer en modo comandos, porque así tamén vale para cando se instale un Linux Server que non teña contorno gráfico.
- IMPORTANTE: asegúrate de que tes unha copia da máquina (clonada ou servizo virtualizado) e antes comezar con estes pasos tes unha instantánea da mesma.

## Configuración de partida

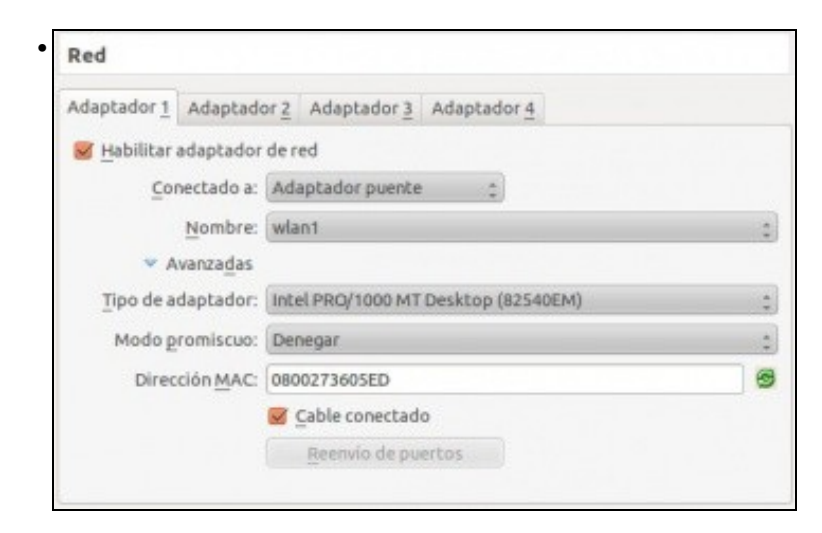

Revisar o enderezo MAC da máquina **zserver**.

| Dashhaard                                                                                                    | eth0                                                                                                    |                                                                                                    |
|----------------------------------------------------------------------------------------------------|----------------------------------------------------------------------------------------------------|----------------------------------------------------------------------------------------------------|
| Dasnboard                                                                                                    | Nombre-                                                                                                    |                                                                                                    |
| Estado de los Módulos                                                                                                    | Normore.                                                                                                    | eth0                                                                                                    |
| istema                                                                                                    | Método:                                                                                                    | Estático 🗘                                                                                                    |
| ted                                                                                                    | Externo (WAN):                                                                                                    |                                                                                                    |
| Interfaces                                                                                                    |                                                                                                    | Marque aquí si está usando Ze                                                                                            |
| Puertas de enlace                                                                                                    | Dirección IP:                                                                                                    | 192.168.1.120                                                                                                    |
| DNS                                                                                                    | Máscara de red:                                                                                                    | 255.255.255.0                                                                                                    |
| Objetos                                                                                                    |                                                                                                    | Cambiar                                                                                                    |
| Servicios                                                                                                    |                                                                                                    | Cambiar                                                                                                    |
| Rutas estáticas                                                                                                    | Interfaces V                                                                                                    | irtuales                                                                                                    |
| evisar en <b>interfaces</b> do <b>mó</b><br>Invo Edición Pestañas Ayuda                                                                                                    | dulo de rede de Ze<br>zadmin@zserver: -                                                                                                    | entyal como eth0 está asociada á unha IP de xeito ma                                                                     |
| <pre>Iningrserver:-\$ ifconfig Int addr:192.168.1 Int addr:192.168.1 Int 6 addr: fe80::a UP BRANDCAST RUNNIN RX packets:26 error TX packets:26 error C0llisions:0 txque RX bytes:5877 (5.8</pre> | HWaddr 88:00:27:<br>.120 Brast:192.164<br>:00:27ff:fe36:5ed/64<br>iG MLTICAST MTU:15<br>:s:8 dropped:0 over<br>:s:0 dropped:0 over<br>:s:0 dropped:0 over<br>:s:0 dropped:0 start<br>KB) TX bytes:3371 | 36:05:ed<br>8.1.255 Mask:255.255.255.0<br>4 Scope:Link<br>300 Metric:1<br>runs:0 frame:0<br>runs:0 carrier:0<br>(3.3 KB) |

Na liña de comandos executar **ifconfig** e observar como **eth0** está asociada á MAC da primeira imaxe e á IP que se configurou cando se instalou a MV.

# Nova Mac

• Apagar a MV e xerar unha nova MAC, isto tamén vale cando se copia/clona/importa un servizo virtualizado dunha MV e se cambia a MAC, cousa que se debe facer nunha aula se o Profesor pasa a mesma MV a todo o alumnado.

| Red                           |                                                   |    |
|-------------------------------|---------------------------------------------------|----|
| Adaptador 1 Adaptad           | or <u>2</u> Adaptador <u>3</u> Adaptador <u>4</u> |    |
| 😸 Habilitar adaptador         | de red                                            |    |
| Conectado a:                  | Adaptador puente :                                |    |
| Nombre:                       | wlan1                                             | *  |
| <ul> <li>Avanzadas</li> </ul> |                                                   |    |
| Tipo de adaptador:            | Intel PRO/1000 MT Desktop (82540EM)               | \$ |
| Modo promiscuo:               | Denegar                                           | :  |
| Dirección MAC:                | 08002712D331                                      | 0  |
|                               | Gable conectado                                   |    |
|                               | Reenvio de puertos                                |    |

Premer no botón de xerar MACs

| 9                     | Interfaces de Red (mostrar e | iyuda) |
|-----------------------|------------------------------|--------|
| Core                  | eth1                         |        |
| Dashboard             | • •                          |        |
| Estado de los Módulos | Nombre: eth1                 |        |
| Sistema               | Método: No configurado 🛛 🗘   |        |
| Red                   | Camblar                      |        |
| Interfaces            |                              |        |
| Puertas de enlace     |                              |        |
| DNS                   |                              |        |
|                       |                              |        |

Fixarse en Zentyal como amosa eth1 no canto de eth0. Iso é porque á tarxeta que tiña MAC á que estaba asociada eth0 xa non está no ordenador.

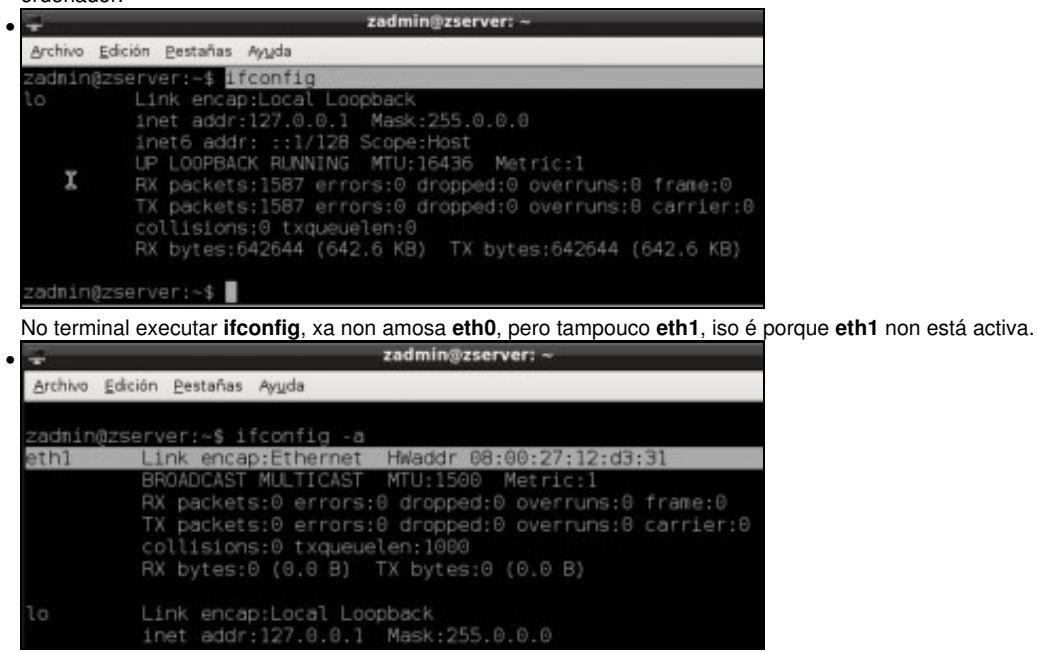

Ao executar ifconfig -a amósanse os interfaces tanto activos como inactivos, e aí está eth1. Observar a MAC de eth1.

### Solución

- No arquivo /etc/udev/rules.d/70-persistent-net.rules é onde se asocia o interface ethX coa tarxeta de rede e a súa MAC.
- Botémoslle un ollo, para iso imos usar o editor de texto nano e o comando sudo para poder editar ese arquivo como administrador.

| zadmin@z                                  | server: ~                                                              |
|-------------------------------------------|------------------------------------------------------------------------|
| stañas Ayyda                              |                                                                        |
| -\$ sudo nano /etc/udev/<br>1 for zadmin: | rules.d/70-persistent-net.rules                                        |
|                                           |                                                                        |
|                                           | zadminge<br>stañas Ayuda<br>:-\$ sudo nano /etc/udev/<br>i for zadnin: |

Nun terminal executar: sudo nano /etc/udev/rules.d/70-persistent-net.rules e introducir o contrasinal de administrador.

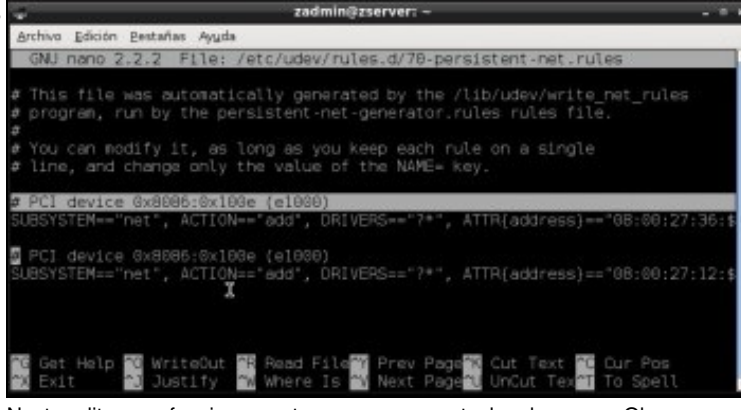

Neste editor non funciona o rato, moverse coas teclas do cursor. Observar como hai dúas tarxetas (PCI\_device ....) e se nos movemos polas liñas imos ver as MACs asociadas a cada tarxeta (ATT{address}==...)...

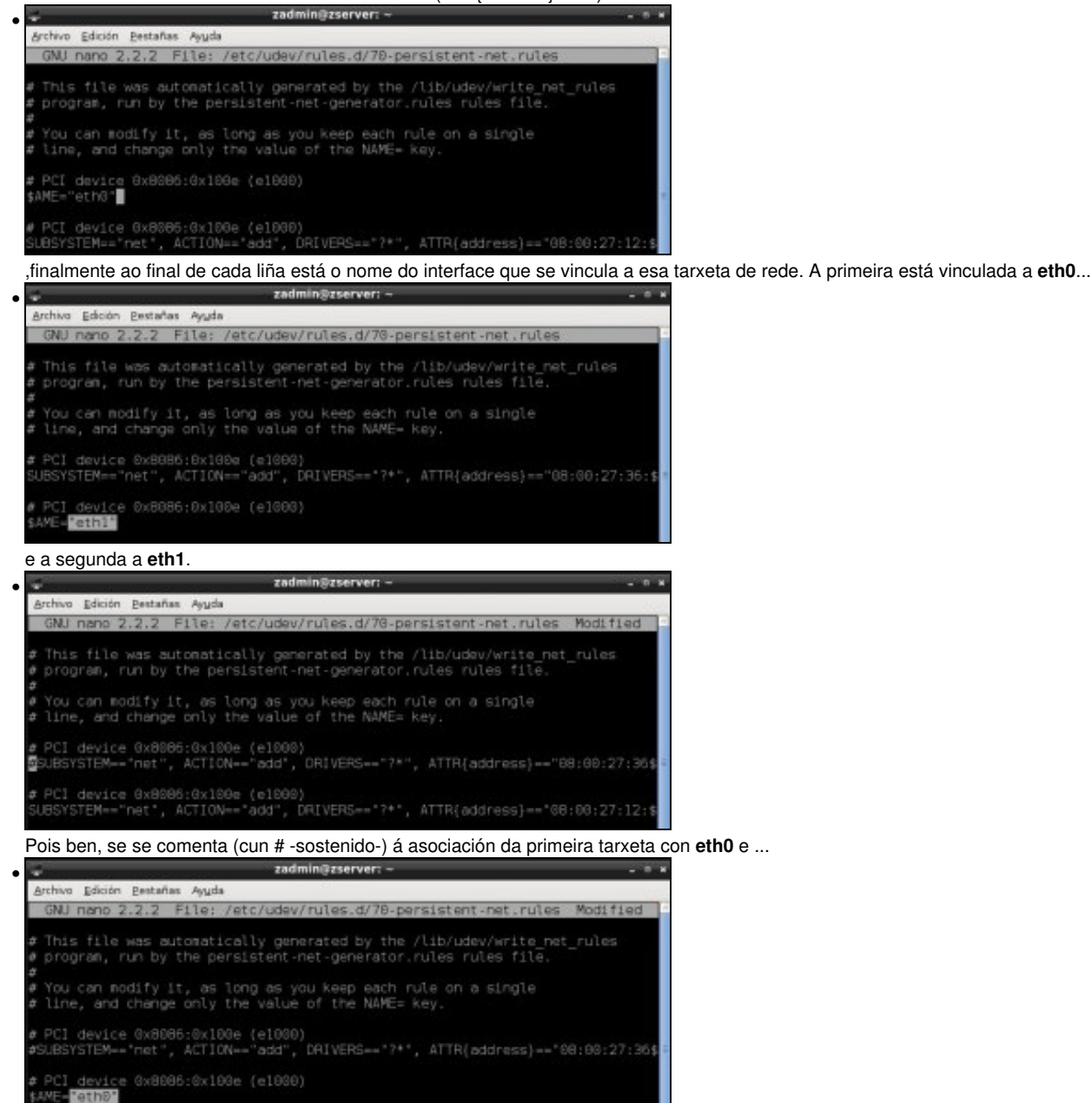

| se | e cambia o | nome | da | asociación | na | segunda | tarxeta a | eth0. | Xa estaría | vinculada | eth0 | á nova | MAC. |
|----|------------|------|----|------------|----|---------|-----------|-------|------------|-----------|------|--------|------|
|    |            |      |    |            |    |         |           |       |            |           |      |        | -    |

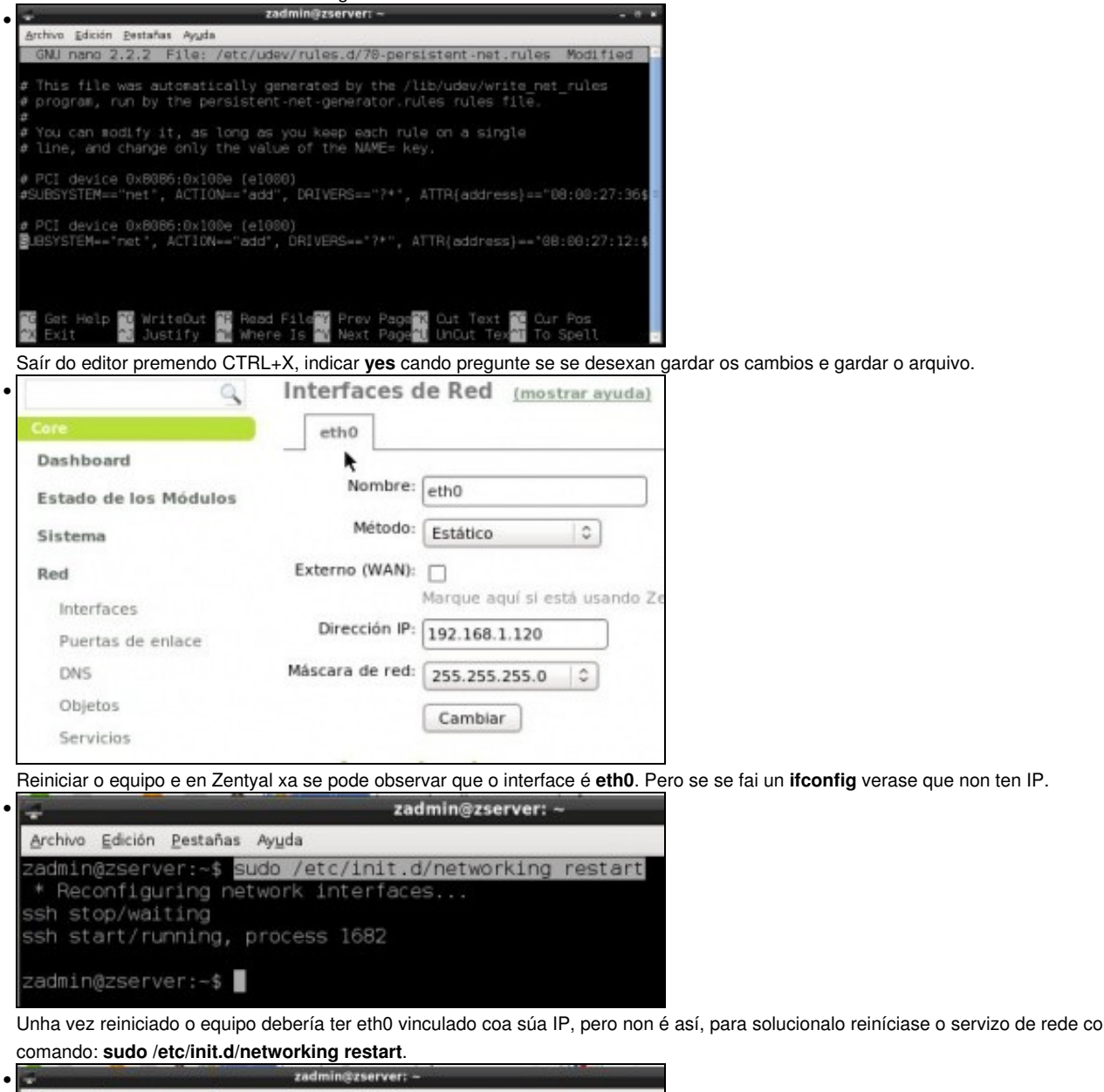

| ÷               |                                                                                                    |                                                                                                    | zadmin@zserver: -                                                                                               |                                                                                                  |                                                         |
|-----------------|----------------------------------------------------------------------------------------------------|----------------------------------------------------------------------------------------------------|----------------------------------------------------------------------------------------------------|--------------------------------------------------------------------------------------------------|---------------------------------------------------------|
| Archivo E       | dición <u>P</u> estañas Aj                                                                                                    | yda                                                                                                    |                                                                                                    |                                                                                                  |                                                         |
| zadminĝ<br>eth0 | zserver:~\$ iffo<br>Link encap:<br>inet addr:1<br>inet6 addr:1<br>UP BROADCAS<br>RX packets:<br>TX packets:<br>collisions:<br>RX bytes:66 | 7410<br>thernet H<br>22.160.1.12<br>fe00::a00:<br>F RUNNING M<br>53 errors:0<br>57 errors:0<br>57 errors:0<br>0 txqueuele<br>70 (6.6 KB) | Waddr 08:00:27<br>6 Bcast:192.1<br>27ff:fe12:d331<br>ULTICAST MTU:<br>0 dropped:0 ove<br>n:1000<br>TX bytes:546 | :12:d3:31<br>68.1.255 M<br>/64 Scope:L<br>1500 Metri<br>rruns:0 fra<br>rruns:0 car<br>0 (5.4 KB) | Mask:255.255.255.6<br>.inik<br>ic:1<br>ame:0<br>rr1er:0 |

Agora si que está todo OK.

Outra opción, sería configurar o interface eth1, como se fixo nuns pasos previos con eth0.

```
-- Antonio de Andrés Lema e Carlos Carrión Álvarez -- (2 nov 2011).
```